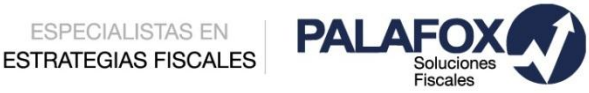

| CITAS MEDICAS AL IMSS AHORA POR INTERNET |  |  |         |                  | 14 de Febrero 2017 |  |
|------------------------------------------|--|--|---------|------------------|--------------------|--|
| Salario 🧼 /                              |  |  | Recargo | Tino de 🖉 oo ooo |                    |  |

ESPECIALISTAS EN

El IMSS habilito recientemente una aplicación para que sus derechohabientes gestionen la atención clínica que necesiten a través de cualquier dispositivo móvil, esto es sin duda un gran beneficio para el personal de las empresas, pues al utilizar esta plataforma ahorran tiempo en acudir personalmente a la Unidad Médica Familiar que le corresponda.

Al utilizar esta plataforma se genera un comprobante en el cual se determinan el día y hora de la atención médica y ello permite que tanto los patrones como sus trabajadores conozcan de forma anticipada que el trabajador se ausentara de sus labores y puedan programar mejor sus actividades sin afectar la productividad del centro de labores.

Debemos estar muy atentos ya que este documento no sustituye al certificado médico por incapacidad.

Para una mejor comprensión del procedimiento a seguir le mandamos este ejemplo:

1 Ingresar a la aplicación Play Store de Google Play, buscar IMSS Digital y pulsar INSTALAR

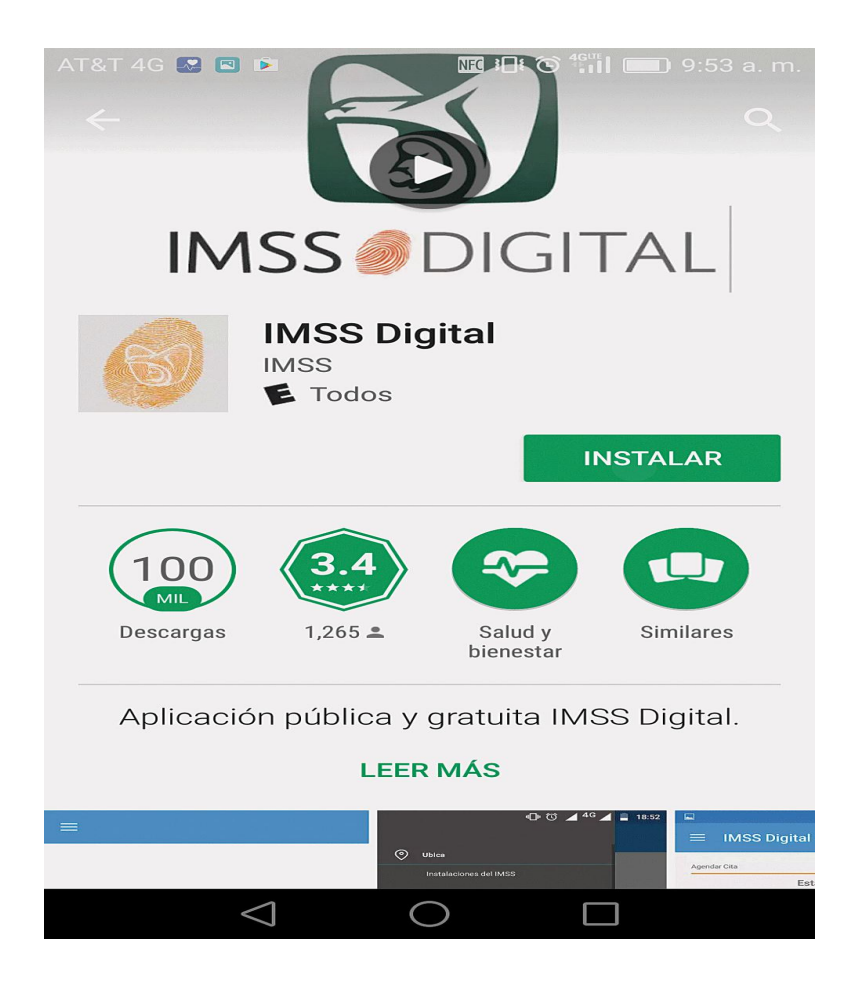

2 Descargada la aplicación es **necesario abrirla** y en la pantalla principal, en el lado superior izquierdo se debe presionar el ícono de menú

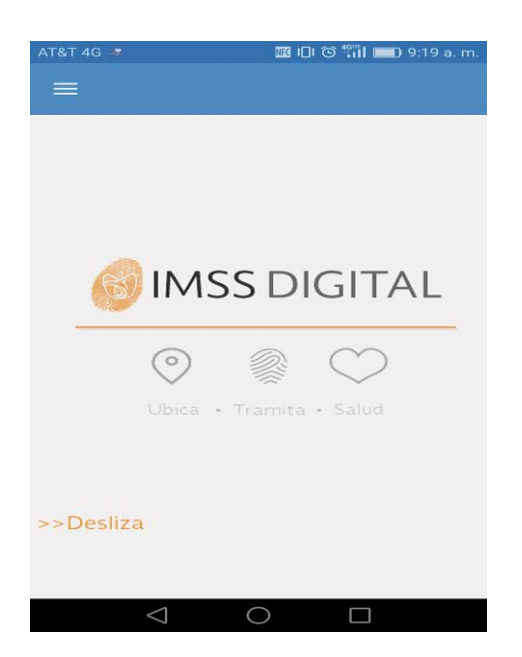

3 En la ventana desplegada se tiene que pulsar en el rubro Salud la opción Agendar cita.

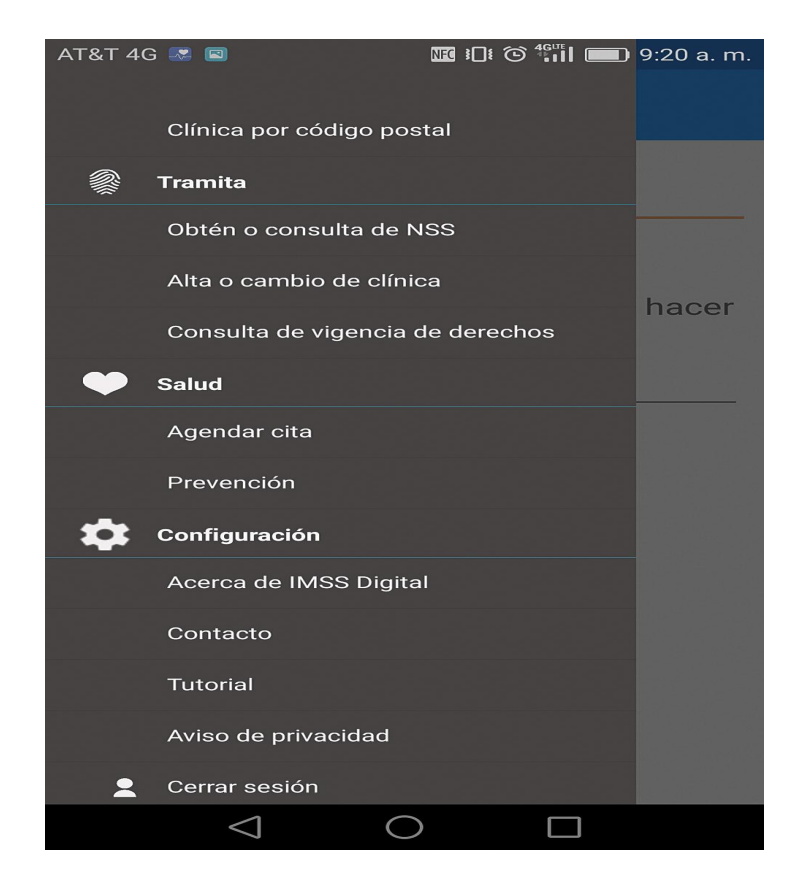

4 Capturar la Clave Única de Registro de Población (CURP) y correo electrónico del trabajador y dar clic en el botón *INICIAR* 

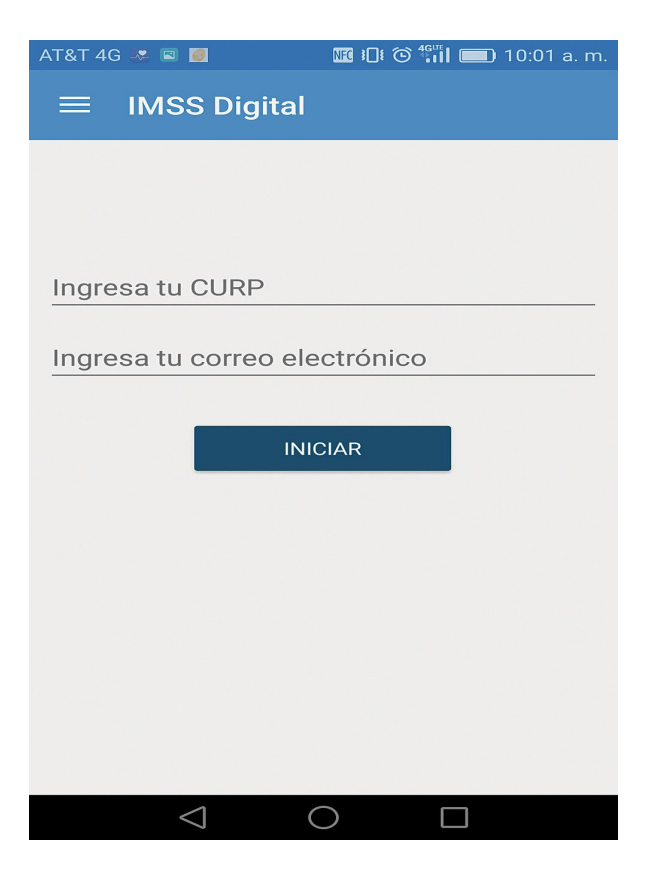

5 En la siguiente pantalla debe oprimir *Elige la Persona* 

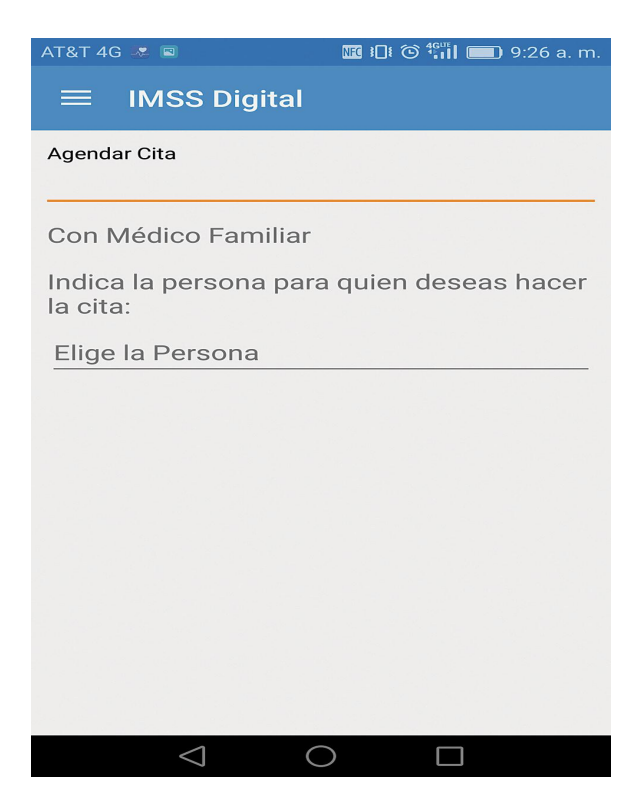

6 Aparece el **nombre del derechohabiente**, si es correcto se debe elegir y posteriormente dar clic en CONTINUAR

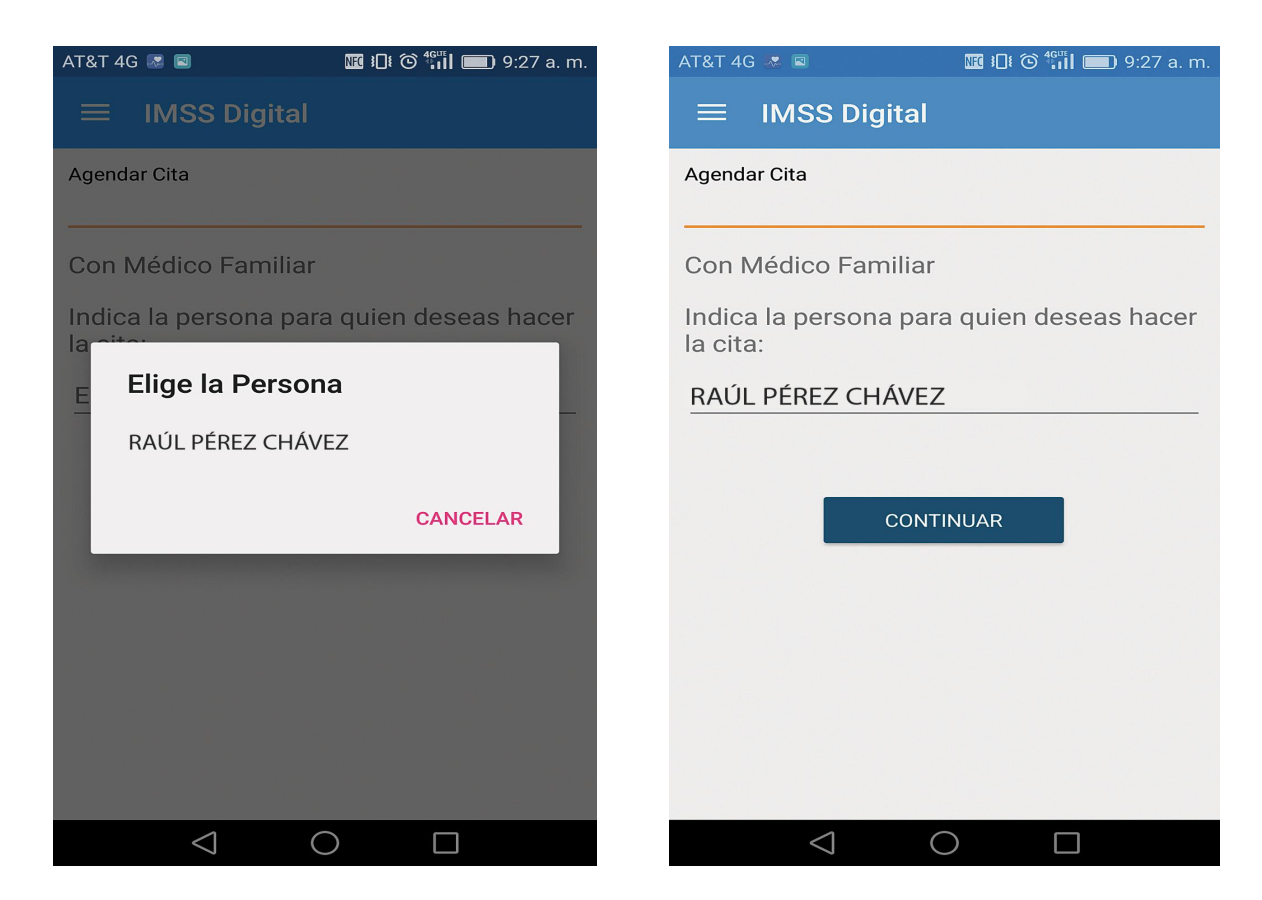

7 Presionar en la frase **Seleccione una fecha** e inmediatamente elegir el día en que se desea **acudir a consulta** y seleccionar el botón *CONTINUAR* 

| AT&T 4G 🥨 🖾                 | III 1□1 ⓒ "III I III 9:28 a.m. | AT&T 4G 🧈 🔳 🗰 🖽 I⊡i 🎯 👬 📰 9:28 a.m. |
|-----------------------------|--------------------------------|-------------------------------------|
| ← IMSS Digital              |                                | ← IMSS Digital                      |
| Agendar Cita                |                                | Agendar Cita                        |
| Selecciona entre las siguie | entes citas disponibles:       |                                     |
| 28<br>DIC.                  | 13:45                          | diciembre 23 2016                   |
| 30<br>DIC.                  | 13:15                          |                                     |
| 30<br>DIC.                  | 13:30                          | CONTINUAR                           |
| 30<br>DIC.                  | 13:45                          |                                     |
| 02<br>EN.                   | 13:00                          |                                     |
|                             |                                |                                     |
|                             |                                |                                     |
|                             |                                |                                     |
|                             |                                |                                     |
|                             |                                |                                     |
| $\leq 1$                    |                                |                                     |

8 Se selecciona la hora en que se desea acudir a la atención médica

| AT&T 4G 🛷 📼                                        | 🚾 i□i ⓒ 蹦 i 💼 9:28 a.m. |  |  |  |  |  |
|----------------------------------------------------|-------------------------|--|--|--|--|--|
| ← IMSS Digital                                     |                         |  |  |  |  |  |
| Agendar Cita                                       |                         |  |  |  |  |  |
| Selecciona entre las siguientes citas disponibles: |                         |  |  |  |  |  |
| 28<br>DIC.                                         | 13:45                   |  |  |  |  |  |
| 30<br>DIC.                                         | 13:15                   |  |  |  |  |  |
| 30<br>DIC.                                         | 13:30                   |  |  |  |  |  |
| 30<br>DIC.                                         | 13:45                   |  |  |  |  |  |
| 02<br>EN.                                          | 13:00                   |  |  |  |  |  |
|                                                    |                         |  |  |  |  |  |
|                                                    |                         |  |  |  |  |  |
|                                                    |                         |  |  |  |  |  |
|                                                    |                         |  |  |  |  |  |
|                                                    |                         |  |  |  |  |  |
| $\triangleleft$ (                                  |                         |  |  |  |  |  |

9 El sistema mostrará los datos de la Cita elegida, por lo que si los datos son acertados se debe oprimir AGENDAR

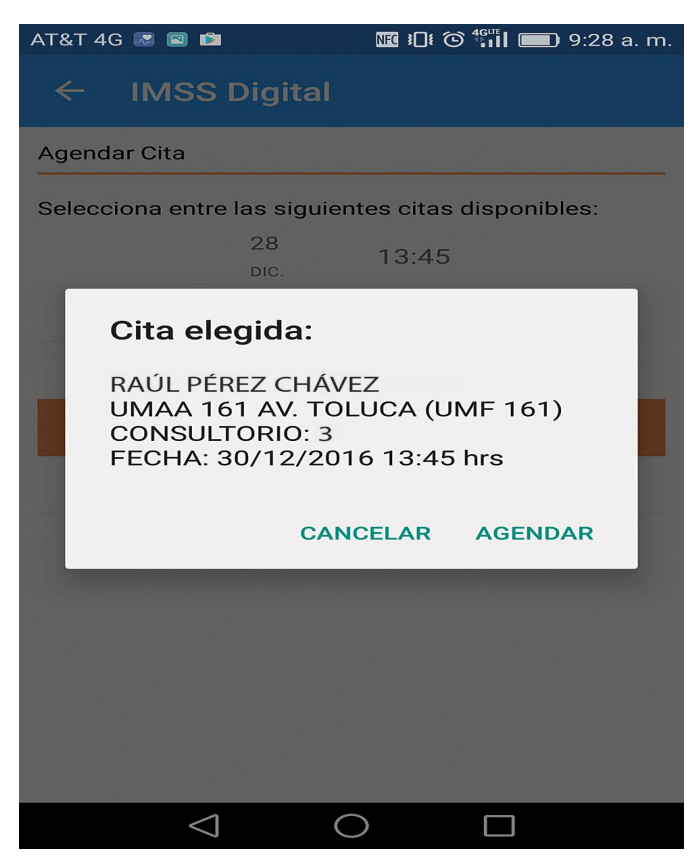

**10** De ser correcto el procedimiento aparecerá una pantalla con el **estatus de la consulta**, asimismo se podrá enviar el comprobante correspondiente al correo electrónico indicado y para ello se debe seleccionar el ícono de un sobre

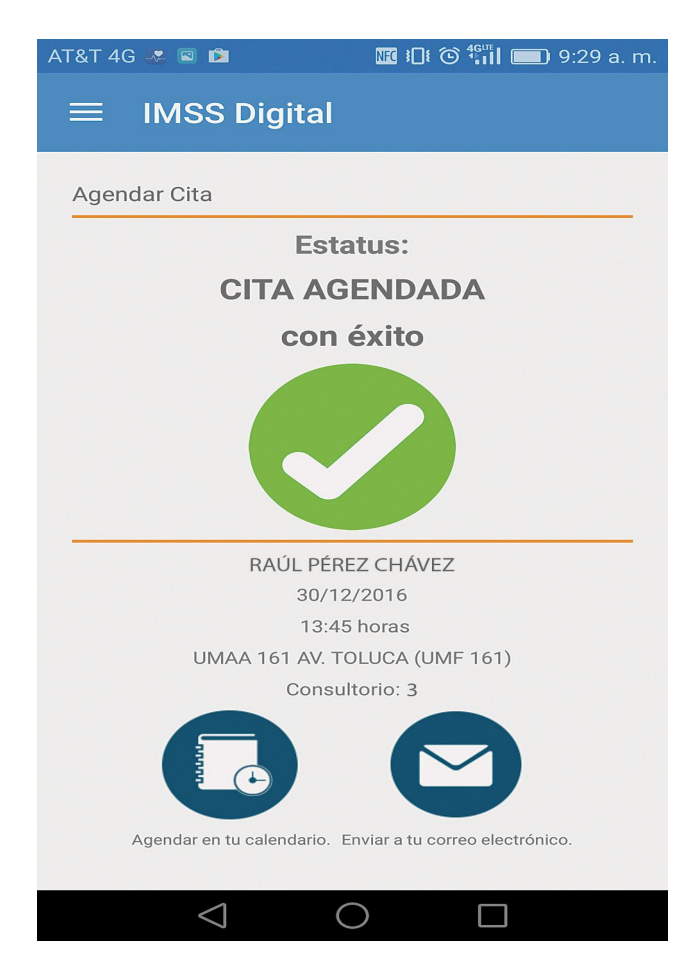

Recomendamos imprimir esta guía y ponerla a disposición de sus trabajadores.

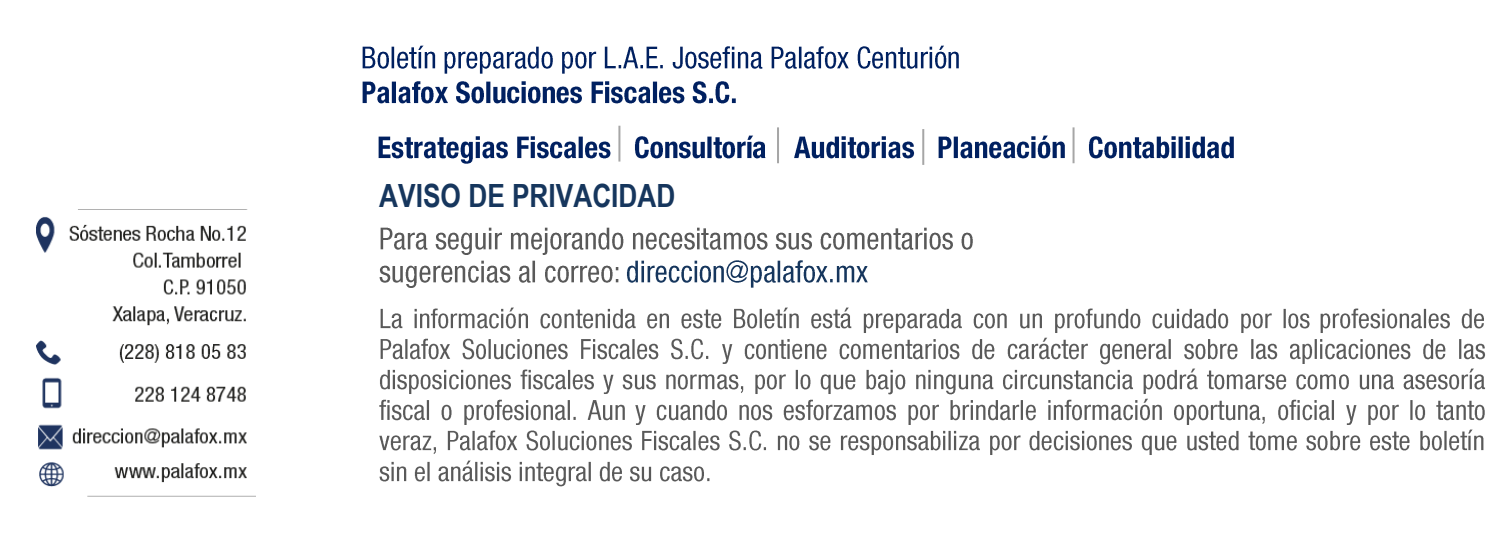